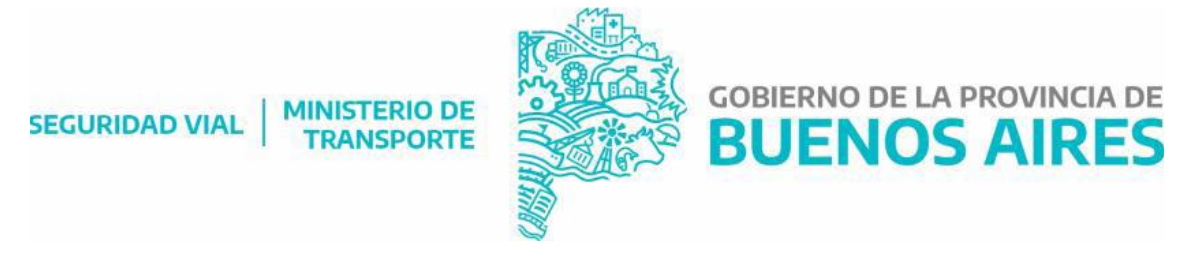

# ¿CÓMO INICIO MI TRÁMITE?

Una vez que ingresa al sistema de solicitud de matrícula de instructor/Escuela deberá seguir los siguientes pasos:

### SI DESEA REGISTRAR SU ESCUELA:

| (ATENCION: RECUERDE SIEMPRE REVISAR | SPAM O CORREO N | NO DESEADO YA | QUE EL MAIL |
|-------------------------------------|-----------------|---------------|-------------|
| PODRIA LLEGAR AHÍ.)                 |                 |               |             |

1- Una vez que haya ingresado al sistema, deberá ingresar a solicitudes: ESCUELAS; lo visualizará de la siguiente forma:

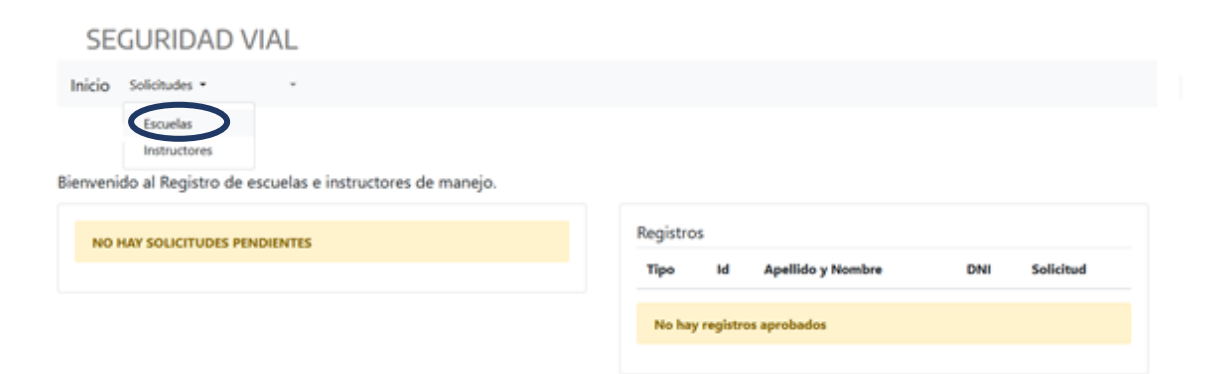

2- Luego deberá cliquear en el botón: NUEVA SOLICITUD, tal como muestra la siguiente imagen:

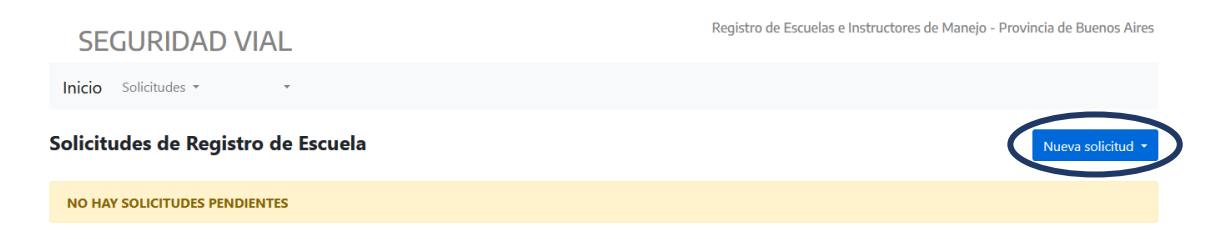

3- Allí podrá cargar todos sus datos personales. Recuerde oprimir el boton CONFIRMAR para validar la información ingresada.

| SEGURIDAD VIAL                                   | MINISTERIO DE<br>TRANSPORTE              | Control 10-3-7 | GOBIE<br>BU          |                                            |                 |   |      |  |  |
|--------------------------------------------------|------------------------------------------|----------------|----------------------|--------------------------------------------|-----------------|---|------|--|--|
| SEGURIDAD VIA                                    | L                                        |                |                      |                                            |                 |   |      |  |  |
| Inicio Solicitudes -                             |                                          |                |                      |                                            |                 |   |      |  |  |
| Solicitud de Matriculación                       | Solicitud de Matriculación de Instructor |                |                      | (fistado actual de la solicitud: iniciada) |                 |   |      |  |  |
| Nombre de Escuela *                              | Nombre de Escuela "                      |                |                      |                                            |                 |   |      |  |  |
| Tino Percena                                     |                                          |                |                      | Number 1 Games 1                           |                 |   |      |  |  |
| PERSONA PÍSICA                                   |                                          |                |                      |                                            | Seleccione sexo | ÷ |      |  |  |
| Fecha de Nacimiento *                            | CUIT / CUIL *                            |                | Enal *               |                                            | Teléfono *      |   |      |  |  |
| dd/mm/aasa                                       |                                          | 12             |                      |                                            |                 |   |      |  |  |
| Domicilio Particular (Calle y N <sup>1</sup> ) * |                                          |                | Partido *            | Localidad *                                |                 |   | C.P. |  |  |
|                                                  |                                          |                | Seleccione Partido ~ | Selecciona Local                           | dad             | v |      |  |  |
| Domicilio Escuela (Calle y Nº) *                 | Domicilio Escuela (Calle y Nº) *         |                |                      | Localidad *                                |                 |   | C.P. |  |  |
|                                                  |                                          |                |                      | Selecciona Local                           | dad             | ÷ |      |  |  |
| Email Escuela                                    | Email Escuela                            |                | Teléfono Escuela     |                                            |                 |   |      |  |  |
| Saler                                            |                                          |                | Confirma             |                                            |                 |   |      |  |  |

- 4- Le será requerida la siguiente documentación:
  - COPIA CERTIFICADA DEL DNI
  - CERTIFICADO DE DOMICILIO
  - COPIA DE LA LICENCIA NACIONAL DE CONDUCIR
  - ARBA (CONSTANCIA DE INSCRIPCIÓN)
  - HABILITACIÓN MUNICIPAL
  - AFIP (CONSTANCIA DE INSCRIPCIÓN)
  - INFORME DE ANOTACIONES PERSONALES
  - DEUDORES ALIMENTARIOS MOROSOS DE LA PBA
  - COPIA CERTIFICADA DE LOS TITULOS DE DOMINIO DE CADA VEHICULO
  - SEGURO CONTRA TERCEROS Y COMPROBANTE DE PAGO
  - DECLARACIÓN JURADA (NO POSEER LITIGIOS CON LA PBA) \*Puede descargarlo en la web de Seguridad Vial
  - DECLARACION JURADA DOBLE COMANDO \*Puede descargarlo en la web de Seguridad Vial
  - COMPROBANTE DE PAGO DE LA TASA DE INSCRIPCION DE ESCUELA DE CONDUCTOR (https://portal.gba.gob.ar/web/portal/11338/tramite)

\* Cada vez que oprima EXAMINAR para la búsqueda de su archivo, deberá ADJUNTAR para poder cargar correctamente cada archivo.

Una vez tenga cargada toda la documentación solicitada, oprima el botón CONFIRMAR SOLICITUD.

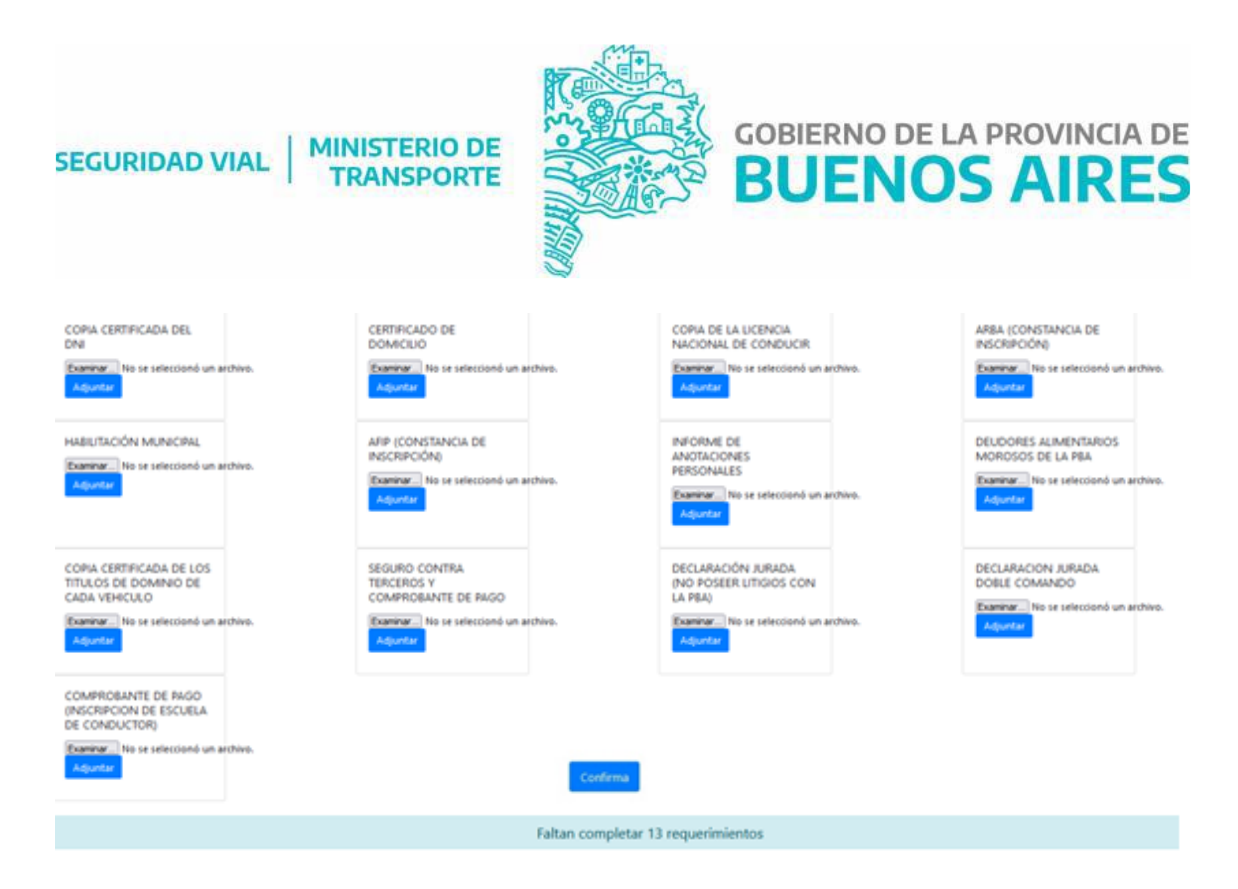

5- Recibirá un mail que le confirmará la recepción de forma correcta de su documentación.

|                                                  | SEGURIDAD VIAL MINISTERIO DE LA PROVINCIA DE TRANSPORTE BUENOS AIRES                                                                                                    |  |  |  |  |  |
|--------------------------------------------------|----------------------------------------------------------------------------------------------------|--|--|--|--|--|
| SOLICITUD                                        | DE ESCUELA                                                                                                    |  |  |  |  |  |
| Número de Solicituo                              | d: 156                                                                                                    |  |  |  |  |  |
| Apellido y Nombre:                               | CANZONETA MATIAS                                                                                                    |  |  |  |  |  |
| Documento:                                       | 32844197                                                                                                    |  |  |  |  |  |
| CUIT:                                            | 20328441975                                                                                                    |  |  |  |  |  |
|                                                  |                                                                                                    |  |  |  |  |  |
| Este e-mail es envia                             | do desde una casilla automática. Por favor no lo responda.                                                                                                    |  |  |  |  |  |
| Si recibió este correc<br>quien envió la solicit | o electrónico por error, es probable que otro usuario haya ingresado su dirección de correo electrénico por equivocación mientras intentaba registrarse. Si no fue Ud.<br>ud, no es necesario que tome ninguna medida y puede ignorar este correo electrónico sin problemas. |  |  |  |  |  |
| Seguridad Vial - Ministerio de Transporte        |                                                                                                    |  |  |  |  |  |

6- En esta instancia, usted cumplimentó la etapa de carga de su documentación. Luego deberá cargar los vehículos habilitados en su Escuela, para eso oprima el botón SOLICITUDES: Escuelas. Allí verá su escuela cargada.

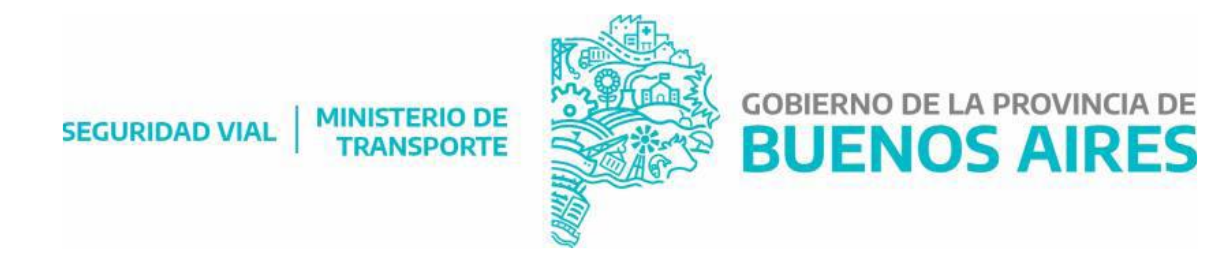

### Oprimir el botón "VER/CARGAR" vehículos.

| S     | EGURIDAD VI        | AL         |           |                 |                  |        |            |          |            |                   |
|-------|--------------------|------------|-----------|-----------------|------------------|--------|------------|----------|------------|-------------------|
| Inici | Solicitudes -      |            |           |                 |                  |        |            |          |            |                   |
| Solic | itudes de Registro | de Escuela |           |                 |                  |        |            |          |            | Nueva solicitud + |
| ld    | Nombre Escuela     |            | CUIT/CUIL | Fecha Solicitud | Estado Solicitud | Acción | Vehículos  | Adjuntos |            |                   |
|       |                    |            |           |                 | Aprobada         |        | Vec/cargar |          | Resolución |                   |
|       |                    |            |           |                 |                  |        |            |          |            |                   |

### Le aparecerá la siguiente pantalla:

| SEGURIDAD VIA                       | AL.                                           |               |      |                                |                                   |                                                      |
|-------------------------------------|-----------------------------------------------|---------------|------|--------------------------------|-----------------------------------|------------------------------------------------------|
| Inicio Solicitudes -                |                                               |               |      |                                |                                   |                                                      |
| Solicitud de alta REGISTR           | O DE ESCUELA - adjuntar vehículo              | 5             |      |                                | (Estado actual de la s            | olicitud Aprobadaj                                   |
| Nombre Escuela                      |                                               |               |      | Apellido y Nombre              |                                   | N° de Documento                                      |
|                                     |                                               |               |      |                                |                                   |                                                      |
| Vehiculo<br>Marca *                 | Modelo *                                      |               | ho * | Dominio *                      | Titular                           |                                                      |
| 1                                   |                                               |               | (E)  |                                |                                   |                                                      |
| Copia certificada del Título de dor | ninio del vehículo * Examinar No se seleccion | ó un archivo. |      | Constancia de cobertura de seg | suro contra terceros y su comprob | ante de pago * Examinar No se seleccionó un archivo. |
|                                     |                                               |               | Cont | irma                           |                                   |                                                      |
| Sate                                |                                               |               |      |                                |                                   |                                                      |

#### \* Podrá cargar tantos vehículos como así lo requiera.

7- Por último, desde la Dirección de Licencias de Conducir y Antecedentes de Tránsito, le enviaremos el siguiente mail confirmándole la recepción de toda la documentación.

| SEGURIDAD VIAL MINISTERIO DE LA PROVINCIA DE<br>TRANSPORTE<br>BUENOS AIRES                                                                                                    |
|----------------------------------------------------------------------------------------------------|
| Solicitud de Escuelas de conductores particulares                                                                                                    |
| Número de Solicitud:                                                                                                    |
| Apellido y Nombre:                                                                                                    |
| Documento                                                                                                    |
| CUIT: :                                                                                                    |
| Nombre de la Escuela:                                                                                                    |
| Hemos recibido correctamente toda la documentación solicitada según lo dispone la Disposición 12/10. Su trámite continúa el trayecto administrativo correspondiente al Registro de la<br>Escuela de Conductores Particulares. La finalización del trámite será notificada.                                              |
| Este e-mail es enviado desde una casilla automática. Por favor no lo responda.                                                                                                    |
| Si recibió este correo electrónico por error, es probable que otro usuario haya ingresado su dirección de correo electrénico por equivocación mientras intentaba registrarse. Si no fue Ud.<br>quien envió la solicitud, no es necesario que tome ninguna medida y puede ignorar este correo electrónico sin problemas. |
| Seguridad Vial - Ministerio de Transporte                                                                                                    |

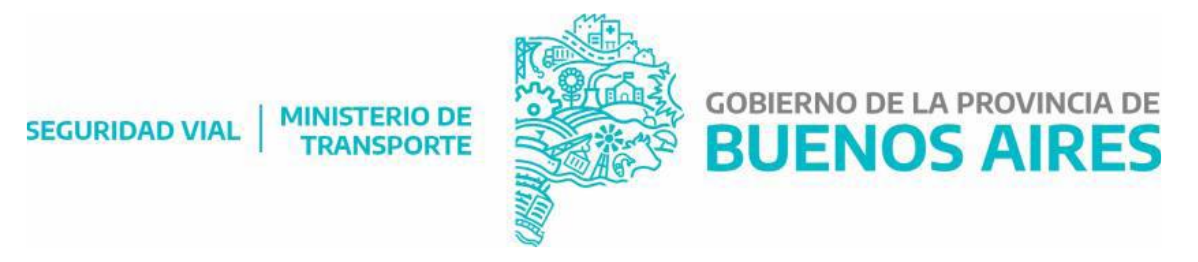

8- Posteriormente, cuando su Escuela haya sido registrado y cumplido con los pasos administrativos y de control interno dentro de la Dirección de Licencias de conducir y Antecedentes de Tránsito, se le notificará el número de disposición.

Ello podrá visualizarlo por mail y acceder a la plataforma para descargar la disposición junto con el certificado de la Escuela habilitada.

| SEGURIDAD VIAL MINISTERIO DE LA PROVINCIA DE TRANSPORTE BUENOS AIRES                                                                                                    |
|----------------------------------------------------------------------------------------------------|
| Registro de Escuelas de conductores particulares                                                                                                    |
| Número de Registro: REP-2022-00035                                                                                                    |
| Apellido y Nombre: CANZONETA MATIA S                                                                                                    |
| Documento: 32844197                                                                                                    |
| CUIT: 20328441975                                                                                                    |
| Nombre de la Escuela: DON SATUR                                                                                                    |
| Su trámite ha finalizado satisfactoriamente, puede descargar la resolución y certificado correspondientes.                                                                                                    |
| Este e-mail es enviado desde una casilla automática. Por favor no lo responda.                                                                                                    |
| Si recibió este correo electrónico por error, es probable que otro usuario haya ingresado su dirección de correo electrénico por equivocación mientras intentaba registrarse. Si no fue Ud.<br>quien envió la solicitud, no es necesario que tome ninguna medida y puede ignorar este correo electrónico sin problemas. |
| Seguridad Vial - Ministerio de Transporte                                                                                                    |

# ¿Cómo descargar la disposición y la credencial?

Una vez recibido el mail de que su disposición y su credencial fueron emitidas, deberá ingresar al sistema en la pestaña solicitudes. Allí cliquear la palabra ESCUELA y podrá descargar dichos adjuntos.

| SEGURIDAD VIAL                                            |                |           |                 |                  |        |            |          |                        |                   |
|-----------------------------------------------------------|----------------|-----------|-----------------|------------------|--------|------------|----------|------------------------|-------------------|
| Inicio Sollectudes * *                                    |                |           |                 |                  |        |            |          |                        |                   |
| Solicitudes de Registro de Escuela                        |                |           |                 |                  |        |            |          |                        | Nueva solicitud 🔻 |
| ld                                                        | Nombre Escuela | CUIT/CUIL | Fecha Solicitud | Estado Solicitud | Acción | Vehículos  | Adjuntos | $\frown$               |                   |
| 1                                                         |                |           |                 | Aprobada         |        | Ver/cargar |          | Resolución CERTIFICADO |                   |
| Executed at 10 at Cablicana da la Dominaia da Roman Altan |                |           |                 |                  |        |            |          |                        |                   |

# ACLARACIÓN:

Por ultimo, si desea tramitar la Matricula de Instructor (suya o de algun aspirante perteneciente a su Escuela), podrá ingresar a la plataforma utilizando la misma clave de acceso (que ya posee).

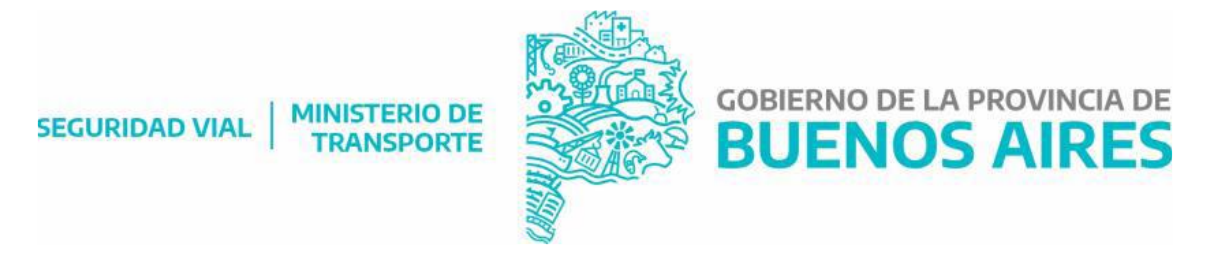

## Para hacerlo oprima el botón Solicitudes: Instructores (Ver instructivo de inicio de tramite de matricula de instructor).

Ante cualquier consulta o duda podrá contactarse al correo electrónico <u>escuela.instructores.dppsv@gmail</u> o a la siguiente línea de whatsapp: 0221-610-0183.